# Manage your subscriptions •

After you create a subscription record, you can manage it from the contact's record.

Within the Contact Record click the **Orders** tab located on the bottom sections of tabs.

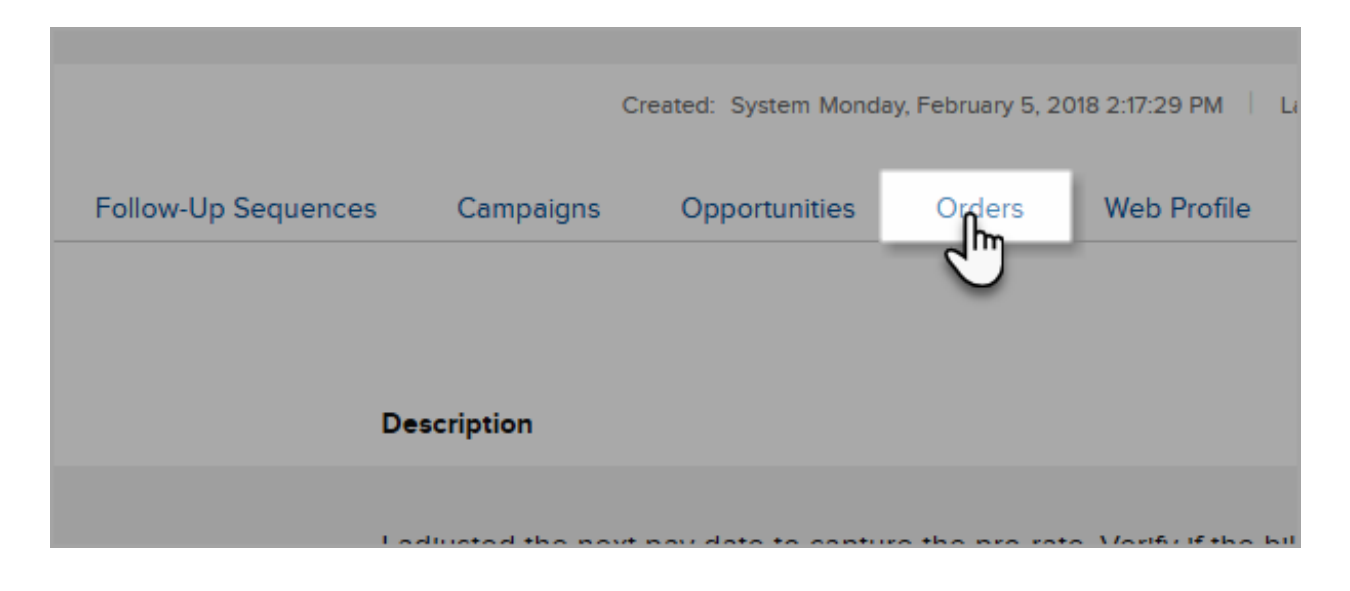

#### Scroll down to Subscriptions.

| Subscriptions            |     |            |          |        |        |       |           | Add Subscription |
|--------------------------|-----|------------|----------|--------|--------|-------|-----------|------------------|
| View                     | Qty | Start Date | Bill Amt | Auto\$ | Status | Cycle | Next Bill | Credits          |
| Monthly Subscription     | 1   | 4/6/2018   | \$50.00  | Yes    | Active | Month | 8/17/2018 | 0                |
| Recent Recurring Charges |     |            |          |        |        |       |           | More Invoices    |

Column definitions:

- View The name of the subscription product; click to view the subscription record.
- QTY The number of items purchased.
- Start Date date the subscription record was created.
- Bill Amt the amount of the recurring bill.
- Auto\$ Indicator if the auto-pay is Active (Yes) or Inactive (No).
- Status Indicator if the subscription record is Active or Inactive.
- Cycle The billing cycle; e.g., daily, weekly, monthly, quarterly, annually.
- **Next Bill** The date the next invoice will be generated. If auto-pay is active, this is also the date the payment will process.
- Credits Number of credits in the subscription record.
- Add Subscription click this button to manually create a subscription record.

# Subscription Setup

Under the View heading, click the subscription product name.

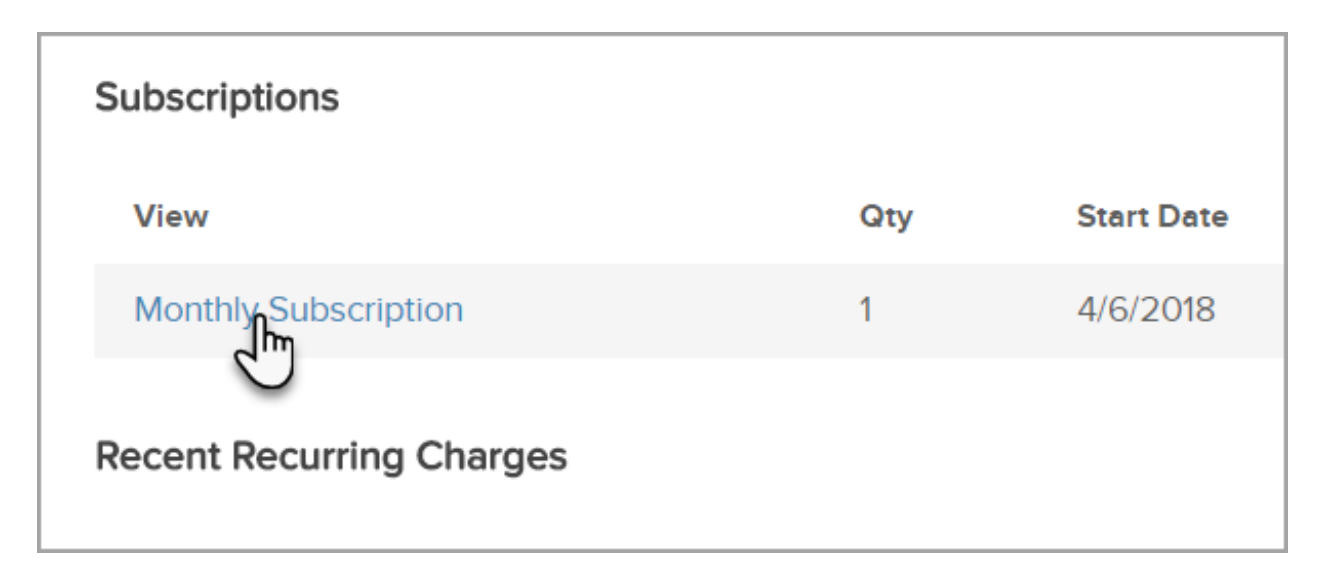

| Subscription Setup    |                                    |                         |
|-----------------------|------------------------------------|-------------------------|
| Contact               | Nicole Black (Select a different o | contact)                |
| Subscription Plan     | Birthday Cake                      | ▼ month for 12 months ▼ |
| Qty                   | 1                                  |                         |
| Billing Cycle         | Every 1                            | Month                   |
| Billing Amt           | 20.00                              | \$                      |
| Charge Tax            | Yes 🔍 No 🖲                         |                         |
| Lead Referral Partner | Lead Referral Partner Name         | <b>7</b>                |
| Sale Referral Partner | Sale Referral Partner Name         | 7                       |
| Promo Code            |                                    |                         |
| Order Type            | Offline                            | <b>7</b>                |
| Invoice Template:     | Invoice Template                   | r                       |
|                       |                                    |                         |

#### **Option Definitions:**

- **Contact**: the customer that is attached to the subscription record.
- Subscription Plan: Subscription product and cycle.
- Qty: Amount purchased.

- Billing Cycle: How many times the subscription is billed during the cycle.
- Billing Amt: The amount billed each cycle.
- Charge Tax (Optional): Indicator if tax is applied to Invoice.
- Lead Referral Partner (Optional): Name of the referral partner to receive credit if applicable.
- Sales Referral Partner (Optional): Name of the referral partner to receive credit if applicable.
- Promo Code (Optional): Save any promo code used for a discount.
- Order Type (Optional): The type of order either Online or Offline.
- Invoice Template (Optional): Select a Legacy Template that is generated.

### Current Status

| Current Status   |                   |  |
|------------------|-------------------|--|
| Status           | Active •          |  |
| Start Date       | 04-06-2018        |  |
| End Date         |                   |  |
| Reason Stopped   |                   |  |
|                  |                   |  |
| Last Bill Date   | 7/17/2018         |  |
| Next Bill Date   | 08-17-2018 Change |  |
| Next Bill Amount | \$50.00           |  |

#### **Option Definitions:**

• **Status** - Indicates if the subscription record is Active or Inactive . Subscriptions records will always be in an Active status and can only be manually changed to

Inactive. Once saved in the Inactive status no further invoices will be created or charged.

- Start Date Date the subscription was created.
- End Date Date the subscription stops billing. The End Date is configured when there is a **# of Cycles** in the subscription. Once the subscription reaches the End Date no further invoices will be generated or charged but the subscription status will remain Active.
- Reason Stopped (Optional) Leave a note explaining why the subscription was canceled. If the subscription was created with a specific amount of cycles it will automatically save "Subscription ends on the above date based upon the number of cycles set. You may choose a different date as needed." in this field.
- Last Bill Date Date that the last Invoice was created.
- Next Bill Date Date the next Invoice will be generated.
- **Change** Click this to change the Next Bill Date. This only allows you to change the Next Bill date within a specific time frame.
- Next Bill Amount Amount that will be due on the next invoice. This will not accumulate if previous invoices were missed.

### **Recharge Information**

| Recharge Information   |                                                                             |
|------------------------|-----------------------------------------------------------------------------|
| Auto Charge            | Yes 🖲 No 🔘                                                                  |
| Credit Card            | Visa XXXX-8880 Visa Add                                                     |
| Merchant Account       | Infusionsoft Payments 🔹                                                     |
| Max Charge Attempts    | 3                                                                           |
|                        | Any whole number greater than zero                                          |
| Num Days Between Retry | 2                                                                           |
|                        | Any whole number greater than zero                                          |
|                        | ${f \mathscr{C}}$ Email the invoice to the customer upon successful payment |

#### **Option Definitions:**

• Auto Charge - If Yes is selected, the credit cards will be automatically charged. If No is selected, but the subscription is in Active status and there is no End Date listed,

then an invoice will be generated and will show a balance due.

- Credit Card Credit card that the subscription will bill.
- Add Click the Add button to add another credit card to the subscription record.
- Merchant Account The merchant that processes the credit card payment.
- Max Charge Attempts Amount of times the card will be attempted after the initial payment fails.
- Num Days Between Retry The amount of days between bill attempts after the initial payment fails.
- Email the invoice to the customer upon successful payment If checked, an email with the invoice will be sent for each successful payment.

### Add a New Credit Card

- 1. Click Add > Enter new card information.
- 2. Then click the outstanding Order Record or Invoice.
- 3. Click Payment Plan on the right and select the new card from the drop down.
- 4. Click Save.

| ion X                                                  |                                      |                     |               |                 |                 |                  |              |         |  |
|--------------------------------------------------------|--------------------------------------|---------------------|---------------|-----------------|-----------------|------------------|--------------|---------|--|
| Secure https://yq263.infusionsoft.com/JobRecurring/man | ageJobRecurring.jsp?view=edit8JD=695 | 5                   |               |                 |                 |                  |              |         |  |
| Sale Referral Partne                                   | Sale Referral Partner Name           | Ŧ                   |               | Next Bill Amou  | nt \$50.00      |                  |              |         |  |
| Promo Code                                             |                                      |                     |               | Recurring Credi | its             |                  | Create       | Credit  |  |
| Order Type                                             | Please select an order type          | •                   |               | Date Created    | NumOucles       | CurrierDone      | Amount       | Edit    |  |
| Invoice Template                                       | Use default template                 | *                   |               | 7/21/2019       | 1               | 0                | 850.00       | (Color) |  |
|                                                        |                                      |                     |               | 7/302018        | 1               | 0                | 350.00       | (East)  |  |
| Recharge Information                                   |                                      |                     |               | _               |                 |                  |              |         |  |
| Auto Charge                                            | Yes 🖲 No 🔍                           |                     |               | Source Informat | tion            |                  |              |         |  |
| Credit Caro                                            | Visa XXX-6517                        | • Add               |               | Trackir         | ng No Informati | ion Is Available |              |         |  |
| Merchant Account                                       | Test Merchant                        | *                   |               |                 |                 |                  |              |         |  |
| Max Charge Attempts                                    | 3                                    |                     |               |                 |                 |                  |              |         |  |
|                                                        | Any whole number greater that        | an zero             |               |                 |                 |                  |              |         |  |
| Num Days Between Retry                                 | 2                                    |                     |               |                 |                 |                  |              |         |  |
|                                                        | Any whole number greater the         | sn zero             |               |                 |                 |                  |              |         |  |
|                                                        | M Email the invoice to the           | customer upon succe | ssful payment |                 |                 |                  |              |         |  |
| Save Delete                                            |                                      |                     |               |                 |                 |                  |              |         |  |
|                                                        |                                      |                     |               |                 |                 |                  |              |         |  |
| Description                                            | 🔓 Dt creat                           | ed Charge am        | Pay status    | Pay plan status | s AL            | to-charge        | Invoice      |         |  |
| Monthly Subscription -                                 | Every month 07-06-18                 | \$50.00             | Unpaid        | Has A Payment   | Plan Vi         | ew Details       | (Invoice #33 | [80]    |  |
| Monthly Subscription -                                 | Every month 06-06-18                 | \$50.00             | Paid          | Has A Payment   | Plan Vi         | ew Details       | [Invoice #32 | 20]     |  |
| Monthly Subscription -                                 | Every month 05-06-18                 | \$50.00             | Paid          | Has A Payment   | Plan Vi         | ew Details       | [Invoice #31 | 14]     |  |
| Monthly Subscription -                                 | Every month 04-06-18                 | \$50.00             | Paid          | Has A Payment   | Plan Vie        | ew Details       | [Invoice #30 | 010]    |  |
|                                                        |                                      |                     |               |                 |                 |                  |              |         |  |
|                                                        |                                      |                     |               |                 |                 |                  |              |         |  |

If the max attempts have been reached you will need to click Reset Failed Attempts, unless you have E-commerce > Settings > Orders > "Reset Failed Auto Charge Attempt Counters When Credit Card Changes:" set to **Yes**.

If the max attempts have **NOT** been reached and the following is true then the payment will automatically run.

- The Auto Charge is marked Yes
- The outstanding invoices are within the time frame indicated under E-Commerce > Settings > Orders > Don't auto charge invoices that have x months been

outstanding. Click here to see more information.

\*This is not immediate, but it will automatically process payment.

## **Updated** Card

If the credit card is updated, all Invoices attached to that credit card with outstanding balances will automatically process unless the Auto Pay is marked No and/or the max attempts have been reached.

If the max attempts have been reached you will need to go into the **Invoice** > Click "**Reset Failed Attempts**"

If the max attempts have **NOT** been reached and the following is true then the payment will automatically run.

- The Auto Charge is marked Yes
- The outstanding invoices are within the time frame indicated under E-Commerce > Settings > Orders > Don't auto charge invoices that have x months been outstanding. Click here to see more information.

\*This is not immediate, but it will automatically process payment.

| Payment Plan    |                                     |                         |                    | Edit Payment Plan |
|-----------------|-------------------------------------|-------------------------|--------------------|-------------------|
| Auto Charge: Y  | es(Has Failed) [View Payment Attem  | pt History]             |                    |                   |
| 🗹 Email the i   | nvoice to the customer upon success | ful payment             |                    |                   |
| This payment pl | an has failed 4 times.              |                         |                    |                   |
| Pmt #           | Status                              | AmtDue                  | Paid               | Date              |
| Pmt 1           | Paid                                | \$4,900.00              | \$4,900.00         | 11/28/2017        |
| Pmt 2           | Paid                                | \$2,450.00              | \$2,450.00         | 12/28/2017        |
| Pmt 3           | Unpaid (Auto)                       | \$2,450.00              | \$0.00             | 1/27/2018         |
|                 |                                     |                         |                    |                   |
| Save Save       | & Search Delete Preview Invo        | Send Invoice Reset Fail | led Attempts Clone |                   |
|                 |                                     | ſ                       |                    |                   |

### **Reset Failed Attempts**

# Past Subscription Invoices

Save Delete Description Dt created Charge amt Pay status Pay plan status Auto-charge Involce Monthly Subscription - Every month 07-06-18 \$50.00 Unpaid Has A Payment Plan View Details [Involce #3380] Monthly Subscription - Every month 06-06-18 \$50.00 Pald Has A Payment Plan View Details [Invoice #3220] Monthly Subscription - Every month 05-06-18 \$50.00 Has A Payment Plan View Details [Invoice #3114] Pald

\$50.00

This is located at the bottom of the subscription record.

• **Description** - The subscription product and cycle. When clicked, it opens the order record.

Pald

Has A Payment Plan

View Details

[Invoice #3010]

• Dt Created - Date the invoice was generated.

04-06-18

• Charge amt - Amount billed.

Monthly Subscription - Every month

- Pay status Indicates if the invoice is paid or unpaid.
- Pay plan status Indicates if a payment plan is used.
- Auto-charge View Details shows the Credit Card Charge Attempt History.
- Invoice Contains payments, Commissions, Payment Plan, Preview Invoice button, Send Invoice button.

### How to Cancel a Subscription

|                                    | Current Status                              |                                  |                   |
|------------------------------------|---------------------------------------------|----------------------------------|-------------------|
| ntact)                             | Statu                                       | Active                           | Ŧ                 |
|                                    | Start Dat                                   | e 07-10-2018                     |                   |
| week for 5 weeks                   | End Dat                                     | e 08-14-2018 🔳                   |                   |
| Week 🔻                             | Reason Stoppe                               | d Subscription ends (            | on the above date |
| lf you need to cancel a Subscripti | on on a Specific da<br>field and click "Sav | te, enter that date in th<br>e". | ne "End Date"     |

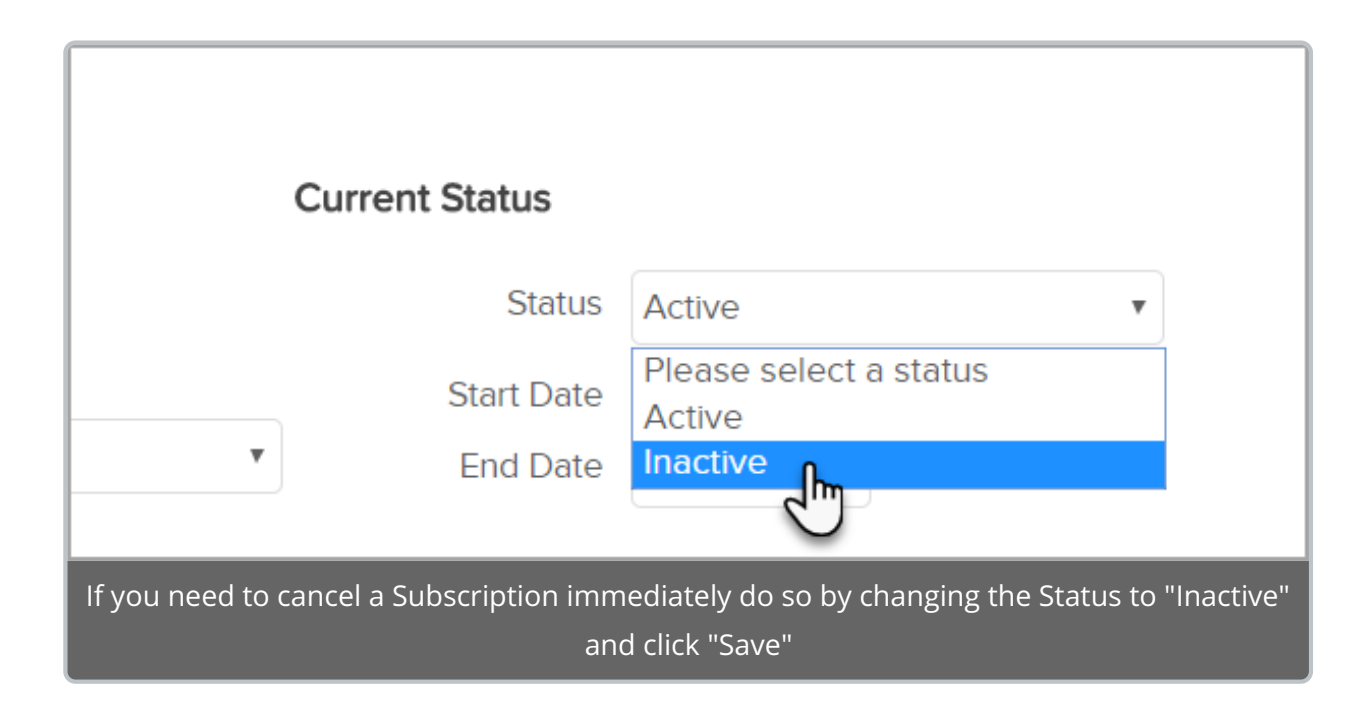

| Recharge Information                                                                                        |                 |     |  |  |  |
|----------------------------------------------------------------------------------------------------|-----------------|-----|--|--|--|
| Auto Charge                                                                                                 | Yes 🔍 No 🖍      |     |  |  |  |
| Credit Card                                                                                                 | Visa XXXX-1686  | Add |  |  |  |
| Merchant Account                                                                                            | Test Merchant 🔹 |     |  |  |  |
| Max Charge Attempts                                                                                         | 3               |     |  |  |  |
| Pro Tip! Change the Auto-Pay to "No" to prevent any accidental billing if the Subscription is re-activated. |                 |     |  |  |  |

# Auto Charge Settings

|                             | e                 | ♠ © ★ % <b>1 0</b> |                  |  |  |
|-----------------------------|-------------------|--------------------|------------------|--|--|
| MY NAV                      | CRM               | MARKETING          | E-COMMERCE       |  |  |
| Dashboard                   | Contacts          | Campaign Builder   | E-Commerce Setup |  |  |
| My Day                      | Companies         | Email & Broadcasts | Orders           |  |  |
|                             | Opportunities     | Lead Generation    | Products         |  |  |
|                             | Referral Partners | Templates          | Actions          |  |  |
|                             | Visitors          | Legacy             | Promotions       |  |  |
|                             |                   |                    | Legacy           |  |  |
|                             |                   |                    |                  |  |  |
| Edit                        | Reports Settings  | Reports Settings   | 2 Settings       |  |  |
| Go to E-Commerce > Settings |                   |                    |                  |  |  |

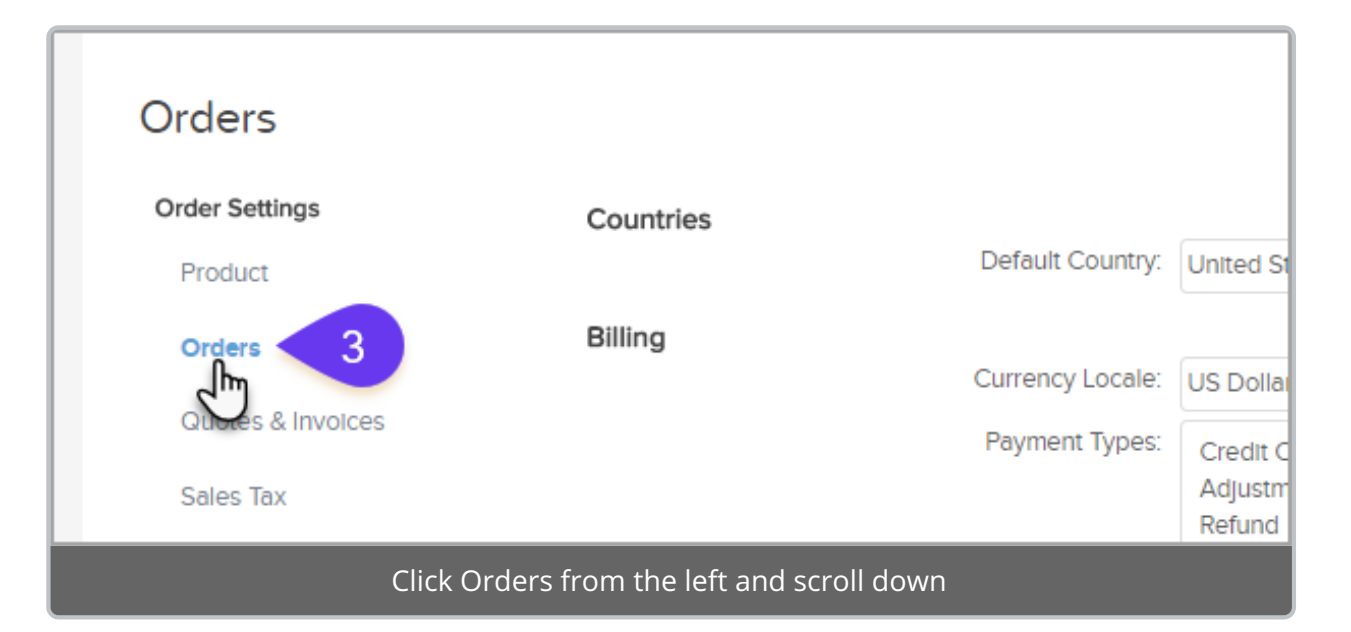

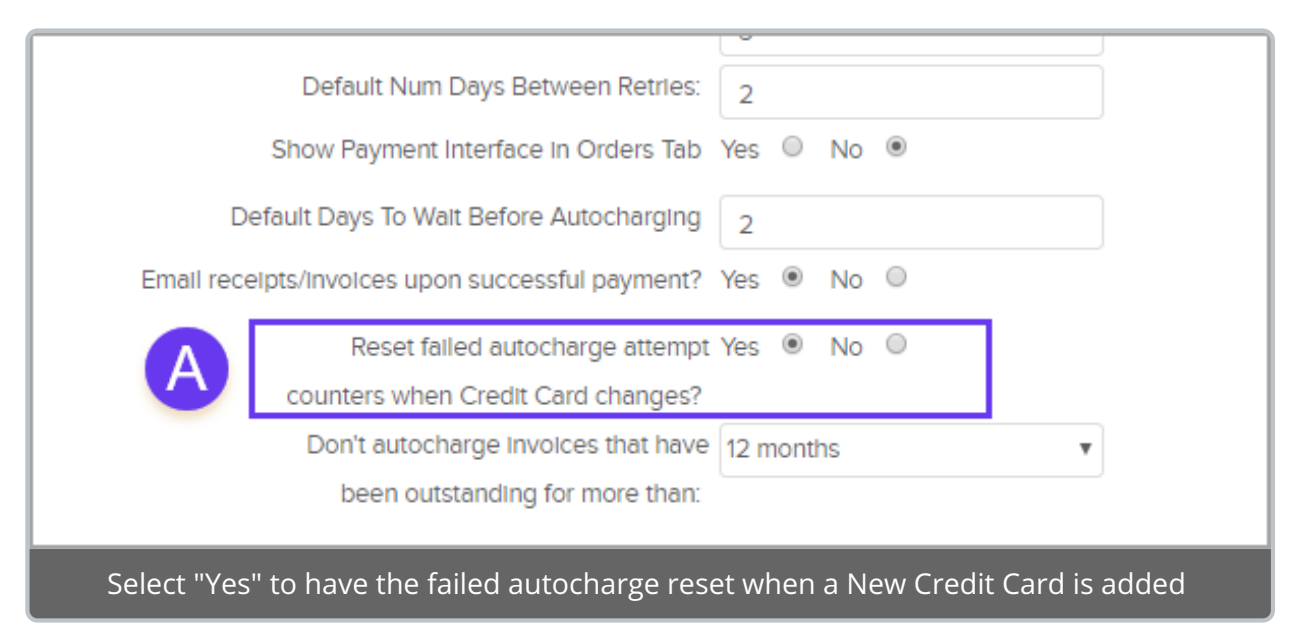

|                 | Default Num Days Between Retries:   | 2       |         |        |   |
|-----------------|-------------------------------------|---------|---------|--------|---|
| Sh              | ow Payment Interface in Orders Tab  | Yes O   | No      | ۲      |   |
| Defaul          | It Days To Walt Before Autocharging | 2       |         |        |   |
| Email receipts/ | /involces upon successful payment?  | Yes 🖲   | No      | 0      |   |
|                 | Reset failed autocharge attempt     | Yes 🖲   | No      | 0      |   |
| c               | ounters when Credit Card changes?   |         |         |        |   |
|                 | Don't autocharge involces that have | 12 mor  | nths    | •      |   |
| •               | been outstanding for more than:     |         |         |        | , |
|                 |                                     |         |         |        |   |
|                 | Select the time frame for Ou        | utstand | ling in | voices |   |